WindowsServer2008网络中禁止迅雷下载Microsoft认证考试 PDF转换可能丢失图片或格式,建议阅读原文

https://www.100test.com/kao\_ti2020/557/2021\_2022\_WindowsSer\_ c100 557342.htm 在某规模较小的局域网中,其他几台安装 了Windows XP系统的计算机,通过一台安装了Windows Server 2008系统的计算机进行ADSL共享拨号上网,可是其中一位上 网用户平时不怎么自觉,在大家正常上班访问网络的时候, 这位用户竟然随意在局域网中使用迅雷工具下载容量较大的 视频电影或其他大容量信息,造成整个局域网在访问Internet 网络时速度非常缓慢,其他用户都不好意思直接制止他在局 域网中恶意使用迅雷程序进行下载。 为了有效保证Windows Server 2008网络的运行稳定性,我们能否在充当ADSL拨号主 机的Windows Server 2008系统中,通过合理设置来禁止局域网 中的任意一位用户随意使用迅雷工具进行恶意下载呢? 其实很 简单!我们只要想办法在Windows Server 2008系统主机中将迅 雷工具需要访问的TCP3077、3078端口全部关闭掉,就能实现 禁止他人在局域网中使用迅雷工具进行恶意下载的目的了。 我们可以采用多种方法来封锁TCP协议的3077、3078端口,例 如可以设置Windows Server 2008系统的内置防火墙参数,也可 以启用TCP/IP筛选功能,具体的设置方法笔者在这里就不累 述了。在这里我们通过设置Windows Server 2008系统的高级防 火墙参数,来封锁TCP3077、3078端口,下面就是具体的操作 步骤: 首先在Windows Server 2008系统桌面中依次单击"开 始"/"程序"/"服务器管理器"命令,在弹出的服务器管 理器控制台窗口中, 依次点选"配置"/"高级安全Windows 防火墙 " / " 入站规则 " 分支选项 , 在对应 " 入站规则 " 分支

选项的右侧显示区域,单击"新规则"选项,打开新建入站 规则向导对话框,其次从向导窗口中先选中"端口"选项,再 单击"下一步"按钮,进入设置对话框,选中其中的"TCP "选项,再选中"特定本地端口"选项,在对应该选项的文 本框中输入"3077、3078"端口号码,继续单击"下一步" 按钮 当向导屏幕要求我们指定在连接与规则中指定的条件相 匹配时要执行什么操作时,我们应该选择"阻止连接"选项 ,同时单击"下一步"按钮,之后设置好当前安全规则适合 的配置文件,再为新安全规则取一个合适的名称,最后单击 "完成"按钮,这样一来Windows Server 2008系统中的高级安 全防火墙就会自动禁止迅雷工具来访问网络了,那样的话局 域网中的任意一位用户都不能使用迅雷工具来进行非法下载 了。 当然,如果我们感觉到上面的设置比较麻烦时,也可以 从Internet网络中下载使用专业工具来帮忙,例如我们可以安 装使用名为 Bandwidth Controller Standard的专业工具,来限制 局域网中每一台普通计算机的上网带宽资源,从而实现限制 恶意使用迅雷工具进行非法下载的目的。微软认证更多详细 资料 更多优质资料尽在百考试题论坛 百考试题在线题库 100Test 下载频道开通, 各类考试题目直接下载。详细请访问 www.100test.com